# **Configuration Guide**

How to Configure a Captive Portal on the DWC-1000

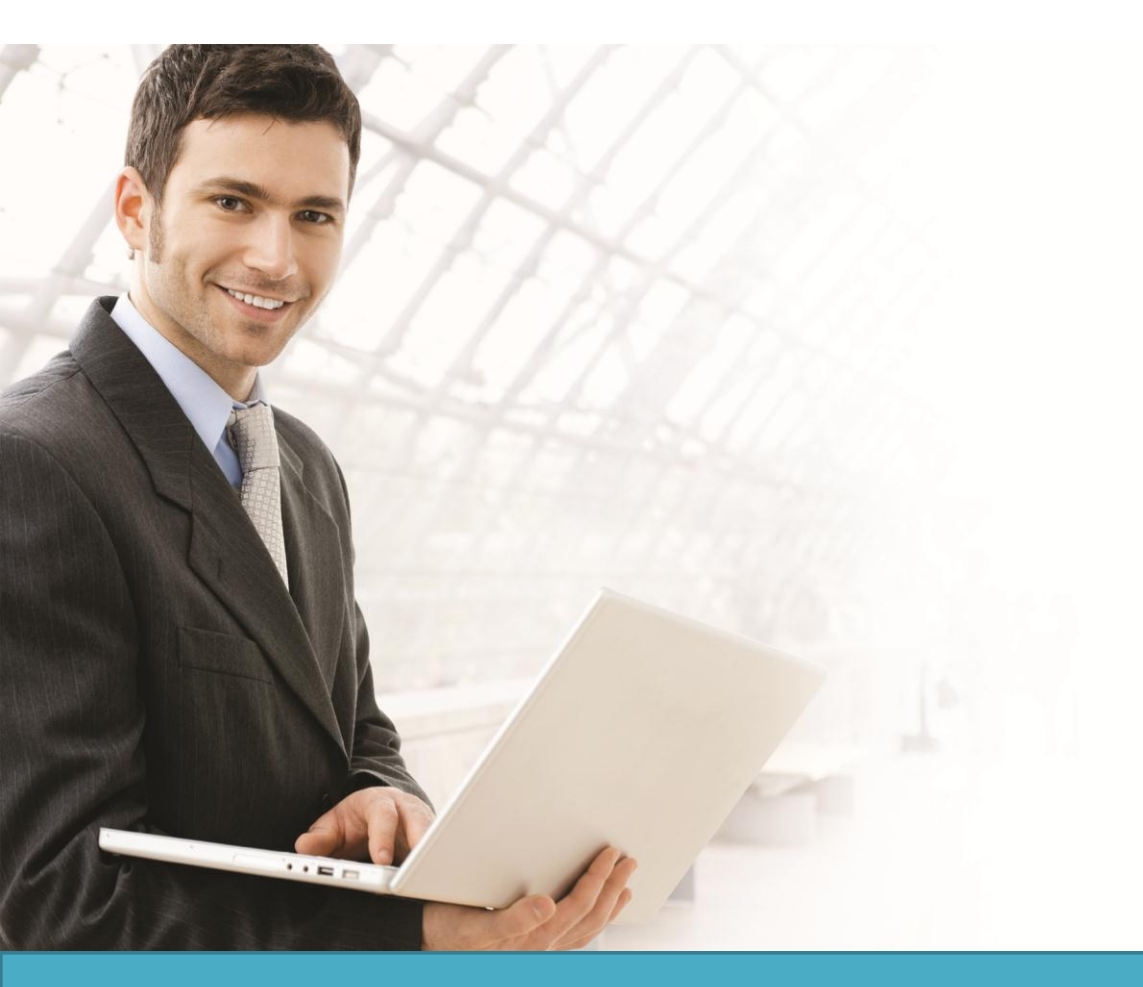

### Overview

This guide describes how to configure and customize a captive portal on the D-Link DWC-1000 Unified Controller for user authentication.

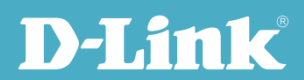

Users can enable the captive portal function on one or multiple SSIDs. When a user accesses an SSID for which captive portal has been enabled, the Unified Access Point (UAP) redirects the access page to an authentication page (captive portal page) if the user has not been authenticated. If the user enters the correct username and password, he will be granted Internet access. If not, the user's access request is blocked by the UAP. The authentication methods include local database and external RADIUS server. Users can also customize the captive portal page by changing the banner and background, and adding text.

### Situation Note

Many companies, businesses, and public facilities have enabled wired or wireless Internet connections in their public spaces such as meeting rooms, libraries, restaurants, and parks. Through user authentication, these places can easily control their Internet resources and manage user accounts. Most require users to input a valid username and password in order to access the Internet.

The scenario in this guide shows you how to configure a Captive Portal for the dlink\_guest SSID, dlink\_obu SSID, dlink\_hq SSID, and VLAN4. All connections from those SSIDs and VLAN 4 require performing authentication before being granted Internet access.

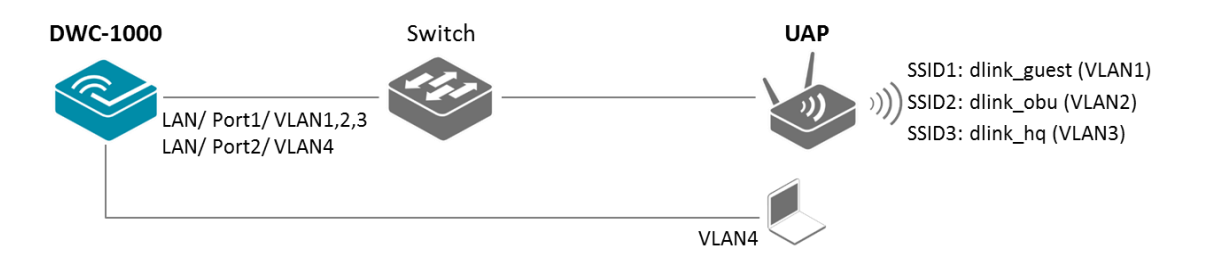

The authentication methods on each SSID or VLAN 4 are difference:

- dlink\_guest SSID: This SSID is for guest or visitor used. The guest or visitor is allowed get access after he agrees Service-level Agreement (SLA).
- dlink\_obu SSID: This SSID is for D-Link overseas employee while he visits D-Link headquarter. The overseas employee uses temporary account to get access. The temporary account generation is associated with Gust Management service. The captive portal login page is customized with international images.
- dlink\_hq SSID: This SSID is for D-Link headquarter employee. The authentication method is used external RADIUS. The captive portal login page is used default profile.

**NOTE**: The screenshots in this guide are from the DWC-1000's firmware version 4.2.0.2\_WW. If you are using an earlier version of the firmware, the screenshots may not be identical to what you see on your browser.

• VLAN4: This VLAN is for IT administrator used. The authentication method is used local database. The captive portal login page is used default profile.

#### **Configuration Steps**

- 1. Set up the AP profile and VLANs based on the network architecture. Please refer to the "How to Configure an AP Profile on DWC-1000" guide.
- 2. Discover and manage an AP from the network. Please refer to the "How to Configure Layer 2 Discovery on the DWC-1000" guide.
- 3. Set authentication database. There are two authentication methods: (a) local database, and (b) external RADIUS.

To set local database:

3-a-1. Build up the user list in the User Database. Go to ADVANCED> Users> Group. Click **Add** to add a new user group.

| D T Sa                 |                                   |                                |                                         |        |                                                                       |
|------------------------|-----------------------------------|--------------------------------|-----------------------------------------|--------|-----------------------------------------------------------------------|
|                        | UK.                               |                                |                                         |        |                                                                       |
| DWC-1000               | SETUP                             | ADVANCED                       | TOOLS                                   | STATUS | HELP                                                                  |
| Global 🕨               |                                   |                                |                                         |        | Helpful Hints                                                         |
| Peer Controllers       | GROUPS                            |                                |                                         | LOGOUT | Login policies, Policies by Browser<br>and Policies by IP can only be |
| AP Profile             | This page shows the list of added | groups to the router. The user | can add, delete and edit the groups als | ю.     | configured for groups having<br>sslvpn privileges.                    |
| SSIDs                  | List of Groups                    |                                |                                         |        | More                                                                  |
| WIDS Security          | Group                             |                                | Description                             |        |                                                                       |
| Client                 | ADMIN                             |                                | Admin Group                             |        |                                                                       |
| WDS Configuration 🕨    | GUEST                             |                                | Guest Group                             |        |                                                                       |
| Application Rules      | FrontDes                          | <                              | Front Desk Grou                         | qu     |                                                                       |
| Website Filter         |                                   | Edit                           | Delete Add                              |        |                                                                       |
| Firewall Settings      |                                   |                                |                                         |        |                                                                       |
| IPv6                   | L                                 | ogin Policies Policies         | By Browsers Policies By IF              |        |                                                                       |
| Advanced Network       |                                   |                                |                                         |        |                                                                       |
| Routing •              |                                   |                                |                                         |        |                                                                       |
| Certificates           |                                   |                                |                                         |        |                                                                       |
| Users D                |                                   |                                |                                         |        |                                                                       |
| IP/MAC Binding         |                                   |                                |                                         |        |                                                                       |
| Switch Settings        |                                   |                                |                                         |        |                                                                       |
| Intel <sup>®</sup> AMT |                                   |                                |                                         |        |                                                                       |

3-a-2. Fill in the necessary information under Group Configuration, enter a Group Name such as "Auth\_IT" in the below screenshot, and select "Captive Portal User" under User Type. Click **Save Settings.** 

| D-Lit                  | ık                                 |                                    |                  |                     |            |                                                           |
|------------------------|------------------------------------|------------------------------------|------------------|---------------------|------------|-----------------------------------------------------------|
| DWC-1000               | SETUP                              | ADVANCED                           | ı<br>ا           | TOOLS               | STATUS     | HELP                                                      |
| Global 🕨               |                                    | ·                                  |                  |                     |            | Helpful Hints                                             |
| Peer Controllers       | GROUP CONFIGURATION                |                                    |                  |                     | LOGOUT     | Do you know that you can<br>associate multiple users to a |
| AP Profile             | This page allows user to add a new | v user group. Once this group is a | dded, a user can | then add system use | ers to it. | single group.                                             |
| SSIDs                  | Save Settings D                    | on't Save Settings                 |                  |                     |            | More                                                      |
| WIDS Security          | 0                                  |                                    |                  |                     |            |                                                           |
| Client                 | Group Configuration                |                                    |                  |                     |            |                                                           |
| WDS Configuration      | Group Name:                        | Autr                               | 0                |                     |            |                                                           |
| Application Rules      | Description:                       | Cap                                | tive Portal      |                     |            |                                                           |
| Website Filter 🔹 🕨     | User Type                          |                                    |                  |                     |            |                                                           |
| Firewall Settings      | PPTP User:                         |                                    |                  |                     |            |                                                           |
| IPv6                   | L2TP User:                         |                                    |                  |                     |            |                                                           |
| Advanced Network       | Xauth User:                        |                                    |                  |                     |            |                                                           |
| Routing <b>&gt;</b>    | SSLVPN User:                       |                                    |                  |                     |            |                                                           |
| Certificates           | Admin:                             |                                    |                  |                     |            |                                                           |
| Users D                | Captive Portal User:               |                                    |                  |                     |            |                                                           |
| IP/MAC Binding         | Front Desk User                    |                                    |                  |                     |            |                                                           |
| Switch Settings        | Idle Timeout:                      | 10                                 |                  | (Minutes)           |            |                                                           |
| Intel <sup>®</sup> AMT |                                    |                                    |                  | (······,            |            |                                                           |

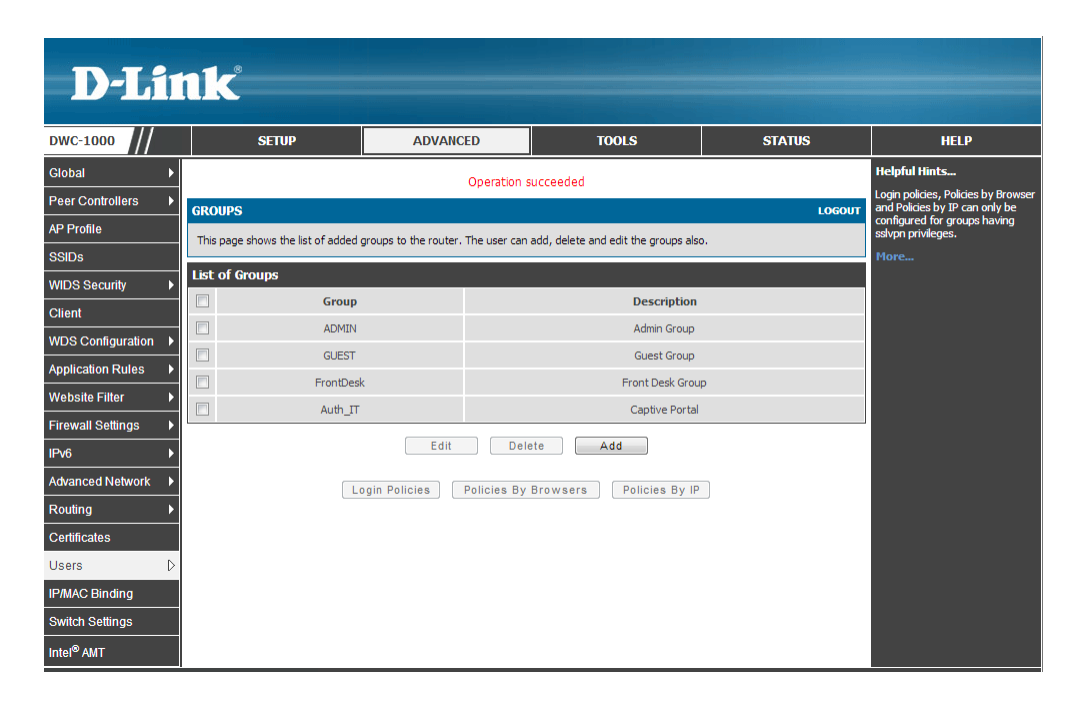

3-a-3. Go to ADVANCED> Users> Users. Click Add to add a new user account.

| D-Lit                  | ık                                                             |                               |                                            |                               |                                                                      |
|------------------------|----------------------------------------------------------------|-------------------------------|--------------------------------------------|-------------------------------|----------------------------------------------------------------------|
| DWC-1000               | SETUP                                                          | ADVANCED                      | TOOLS                                      | STATUS                        | HELP                                                                 |
| Global 🕨               |                                                                |                               |                                            |                               | Helpful Hints                                                        |
| Peer Controllers       | USERS                                                          |                               |                                            | LOGOUT                        | Authentication of the users<br>(IPsec, SSL VPN, or GUI) is done      |
| AP Profile             | This page shows a list of available setting policies on users. | users in the system. A user c | an add, delete and edit the users also. Th | nis page can also be used for | by the router using either a local<br>database on the router or      |
| SSIDs                  |                                                                |                               |                                            |                               | external authentication servers<br>(i.e. LDAP or RADIUS). User level |
| WIDS Security          | List of Users                                                  | Crown                         | Loois Chat                                 |                               | browser, IP address of the host,                                     |
| Client                 | User Name                                                      | Group                         | Enabled (LAN) Enable                       |                               | to the router's GUI in addition to<br>the SSL VPN portal             |
| WDS Configuration      | aunin aunin                                                    | GUEST                         | Disabled (LAN) Disable                     |                               | More                                                                 |
| Application Rules      | frontdesk                                                      | FrontDesk                     | Enabled (LAN) Enable                       | d (OPTION)                    |                                                                      |
| Website Filter         |                                                                |                               |                                            | - (                           |                                                                      |
| Firewall Settings      |                                                                | Edit                          | Delete Add                                 |                               |                                                                      |
| IPv6 ►                 |                                                                |                               |                                            |                               |                                                                      |
| Advanced Network       |                                                                |                               |                                            |                               |                                                                      |
| Routing                |                                                                |                               |                                            |                               |                                                                      |
| Certificates           |                                                                |                               |                                            |                               |                                                                      |
| Users D                |                                                                |                               |                                            |                               |                                                                      |
| IP/MAC Binding         |                                                                |                               |                                            |                               |                                                                      |
| Switch Settings        |                                                                |                               |                                            |                               |                                                                      |
| Intel <sup>®</sup> AMT |                                                                |                               |                                            |                               |                                                                      |

3-a-4. Fill in the necessary information under Users Configuration. For Select Group, choose "Auth\_IT" which was created in the previous step. Enable "MultiLogin" if allow multiple device simultaneously log in with the same account. Click **Save Settings**.

| D-Li                   | 1k°                                |                    |       |        |                                                                       |
|------------------------|------------------------------------|--------------------|-------|--------|-----------------------------------------------------------------------|
|                        |                                    |                    |       |        |                                                                       |
| DWC-1000               | SETUP                              | ADVANCED           | TOOLS | STATUS | HELP                                                                  |
| Global 🕨               |                                    |                    |       |        | Helpful Hints                                                         |
| Peer Controllers       | USERS CONFIGURATION                |                    |       | LOGOUT | If an user is added to a group that has more than one privilege,      |
| AP Profile             | This page allows a user to add new | v system users.    |       |        | one requiring authentication from<br>the local database and the other |
| SSIDs                  | Save Settings D                    | on't Save Settings |       |        | from some remote database like<br>RADIUS, a valid password needs      |
| WIDS Security          | Heere Configuration                |                    |       |        | local password will only be used                                      |
| Client                 | Users Configuration                |                    |       |        | authentication from the local database. For the group that            |
| WDS Configuration      | User Name:                         | r_a                |       |        | has chosen remote<br>authentication, the remote                       |
| Application Rules      | First Name:                        | it_a               |       |        | credentials will be used and not the local ones.                      |
| Website Filter 🔹 🕨     | Last Name:                         | it_a               |       |        | More                                                                  |
| Firewall Settings      | Select Group:                      | Auth               | _п 💌  |        |                                                                       |
| IPv6 ►                 | MultiLogin :                       |                    |       |        |                                                                       |
| Advanced Network       | Password:                          | •••••              |       |        |                                                                       |
| Routing                | Confirm Password:                  | •••••              |       |        |                                                                       |
| Certificates           |                                    |                    |       |        |                                                                       |
| Users D                |                                    |                    |       |        |                                                                       |
| IP/MAC Binding         |                                    |                    |       |        |                                                                       |
| Switch Settings        |                                    |                    |       |        |                                                                       |
| Intel <sup>®</sup> AMT |                                    |                    |       |        |                                                                       |

The new record will then be displayed in the database list.

| D-Lit                  |                                     |                             |                                             |                              |                                                                                                    |
|------------------------|-------------------------------------|-----------------------------|---------------------------------------------|------------------------------|----------------------------------------------------------------------------------------------------|
| DWC-1000               | SETUP                               | ADVANCED                    | TOOLS                                       | STATUS                       | HELP                                                                                               |
| Global 🕨               |                                     | Oper                        | ation succeeded                             |                              | Helpful Hints                                                                                      |
| Peer Controllers       | USERS                               |                             |                                             | LOGOUT                       | Authentication of the users<br>(IPsec, SSL VPN, or GUI) is done                                    |
| AP Profile             | This page shows a list of available | users in the system. A user | can add, delete and edit the users also. Th | is page can also be used for | by the router using either a local<br>database on the router or<br>external authentication servers |
| SSIDs                  | setting policies on users.          |                             |                                             |                              | (i.e. LDAP or RADIUS). User level<br>policies can be specified by                                  |
| WIDS Security          | List of Users                       |                             |                                             |                              | browser, IP address of the host,<br>and whether the user can login                                 |
| Client                 | User Name                           | Group                       | Login Stat                                  | us                           | to the router's GUI in addition to<br>the SSL VPN portal                                           |
| WDS Configuration      | admin                               | ADMIN                       | Enabled (LAN) Enable                        | d (OPTION)                   | More                                                                                               |
| Application Rules      | guest                               | GUEST                       | Disabled (LAN) Disable                      | ed (OPTION)                  |                                                                                                    |
| Website Filter 🕨 🕨     | frontdesk                           | FrontDesk                   | Enabled (LAN) Enable                        | d (OPTION)                   |                                                                                                    |
| Firewall Settings      | it_a                                | Auth_IT                     | Enabled (LAN) Enable                        | d (OPTION)                   |                                                                                                    |
| IPv6 🕨                 |                                     | Edit                        | Delete Add                                  |                              |                                                                                                    |
| Advanced Network       |                                     |                             |                                             |                              |                                                                                                    |
| Routing >              |                                     |                             |                                             |                              |                                                                                                    |
| Certificates           |                                     |                             |                                             |                              |                                                                                                    |
| Users D                |                                     |                             |                                             |                              |                                                                                                    |
| IP/MAC Binding         |                                     |                             |                                             |                              |                                                                                                    |
| Switch Settings        |                                     |                             |                                             |                              |                                                                                                    |
| Intel <sup>®</sup> AMT |                                     |                             |                                             |                              |                                                                                                    |

To set external RADIUS server:

3-b-1. Go to ADVANCED> Radius Settings. Fill in the external RADIUS info for the primary RADIUS server. Click **Save Settings**.

| D-Li1                    | <b>1k</b> °                                                          |                                                                                | -                                                                        |                                                             |                                                                  |
|--------------------------|----------------------------------------------------------------------|--------------------------------------------------------------------------------|--------------------------------------------------------------------------|-------------------------------------------------------------|------------------------------------------------------------------|
| DWC-1000                 | SETUP                                                                | ADVANCED                                                                       | TOOLS                                                                    | STATUS                                                      | HELP                                                             |
| Wizard 🕨                 |                                                                      |                                                                                |                                                                          |                                                             | Helpful Hints                                                    |
| WLAN Global Settings     | RADIUS SERVER                                                        |                                                                                |                                                                          | LOGOUT                                                      | The RADIUS server is an<br>external authentication server        |
| AP Management            | This page configures the RADIUS<br>larger environments. If a RADIUS  | servers to be used for authentication<br>server is configured in the LAN, it c | n. A RADIUS server maintains a da<br>an be used for authenticating users | tabase of user accounts used in that want to connect to the | that can be used to associate<br>wireless clients to an AP using |
| WLAN Visualization 🕨     | wireless network provided by this<br>contact the secondary RADIUS se | device. If the first/primary RADIUS<br>erver for user authentication.          | server is not accessible at any time                                     | , then the device will attempt to                           | authentication is also referred to                               |
| Internet Settings        | Save Settings D                                                      | on't Save Settings                                                             |                                                                          |                                                             | available for WPA or WPA2<br>security.                           |
| Network Settings         |                                                                      |                                                                                |                                                                          |                                                             | More                                                             |
| QoS 🕨                    | Radius Server Configuratio                                           | n                                                                              | _                                                                        |                                                             |                                                                  |
| GVRP                     |                                                                      | Ser                                                                            | ver Checking                                                             |                                                             |                                                                  |
| Captive Portal           | Authentication Server 1                                              | (Primary): 192.10                                                              | 68.1.2                                                                   |                                                             |                                                                  |
| External Authentications | Authentication Port:                                                 | 1812                                                                           |                                                                          |                                                             |                                                                  |
| VPN Settings             | Secret:                                                              | ••••••                                                                         | ••••                                                                     |                                                             |                                                                  |
| VLAN Settings            | Timeout:                                                             | 1                                                                              | (Seconds)                                                                |                                                             |                                                                  |
| DMZ Setup                | Retries:                                                             | 2                                                                              |                                                                          |                                                             |                                                                  |
| USB Settings             | Authentication Server IP<br>(Secondary):                             | Address 192.10                                                                 | 8.1.3                                                                    |                                                             |                                                                  |
|                          | Authentication Port:                                                 | 1812                                                                           |                                                                          |                                                             |                                                                  |
|                          | Secret:                                                              |                                                                                |                                                                          |                                                             |                                                                  |
|                          | Timeout:                                                             | 1                                                                              | (Seconds)                                                                |                                                             |                                                                  |

4. Customize the content of SLA. Go to SETUP> Captive Portal> SLA. Click **Edit** to change the SLA contents. Click **Save Settings** to save the changes.

| D-Lit                       | <b>1k</b>                                                              |                                                                                  |                                                                                  |                         |        |                                                                      |
|-----------------------------|------------------------------------------------------------------------|----------------------------------------------------------------------------------|----------------------------------------------------------------------------------|-------------------------|--------|----------------------------------------------------------------------|
| DWC-1000                    | SETUP                                                                  | ADVANCED                                                                         | TOOLS                                                                            | STATUS                  |        | HELP                                                                 |
| Wizard >                    |                                                                        |                                                                                  |                                                                                  |                         |        | Helpful Hints                                                        |
| WLAN Global Settings        | TERMS OF SERVICE RULE                                                  |                                                                                  |                                                                                  |                         | LOGOUT | Service Level Agreement are the<br>set of rules temporary Captive    |
| AP Management               | Service Level Agreement are the<br>services. This page is used to help | set of rules temporary Captive Porta<br>admin set SLA rules                      | al user needs to accept before acce                                              | ssing internet or other |        | Portal user needs to accept<br>before accessing internet or          |
| WLAN Visualization 🔸        |                                                                        |                                                                                  |                                                                                  |                         |        | other services. This page displays<br>the set of rules configured by |
| Internet Settings           | Terms Of Service Rules                                                 |                                                                                  |                                                                                  |                         |        | admin.Admin can edit/change<br>them using Edit button                |
| Network Settings            | 1.Change<br>We may e                                                   | es<br>occasionally change the T                                                  | erms, so we encourage yo                                                         | u to                    |        | More                                                                 |
| QoS 🕨                       | review the Term                                                        | the terms periodically, t<br>ms[along with their effec                           | the most current version<br>tive date] will be linke:                            | of<br>d                 |        |                                                                      |
| GVRP                        | from eac<br>after w                                                    | ch of services. If you co<br>e change the Terms, you a                           | entinue to use the servic<br>accept all the changes.                             | e                       |        |                                                                      |
| Captive Portal 🛛 🖒          | 2.Regis                                                                | tration and access contro                                                        | ls                                                                               | -                       |        |                                                                      |
| External<br>Authentications | You are<br>your log<br>for all                                         | responsible for maintain<br>gin names and passwords a<br>activities, changes and | ing the confidentiality<br>and you accept responsibi<br>damages that occur in yo | of<br>lity<br>ur        |        |                                                                      |
| VPN Settings                | account<br>your ac                                                     | . If you have reason to b<br>count without your permis                           | elieve that someone is u<br>sion, you should contact                             | us                      |        |                                                                      |
| VLAN Settings               | immedia:<br>damage :                                                   | tely. We will not be resp<br>resulting from your failu                           | onsible for any loss or<br>are to notify us of                                   |                         |        |                                                                      |
| DMZ Setup                   |                                                                        | Ed                                                                               | it                                                                               |                         |        |                                                                      |

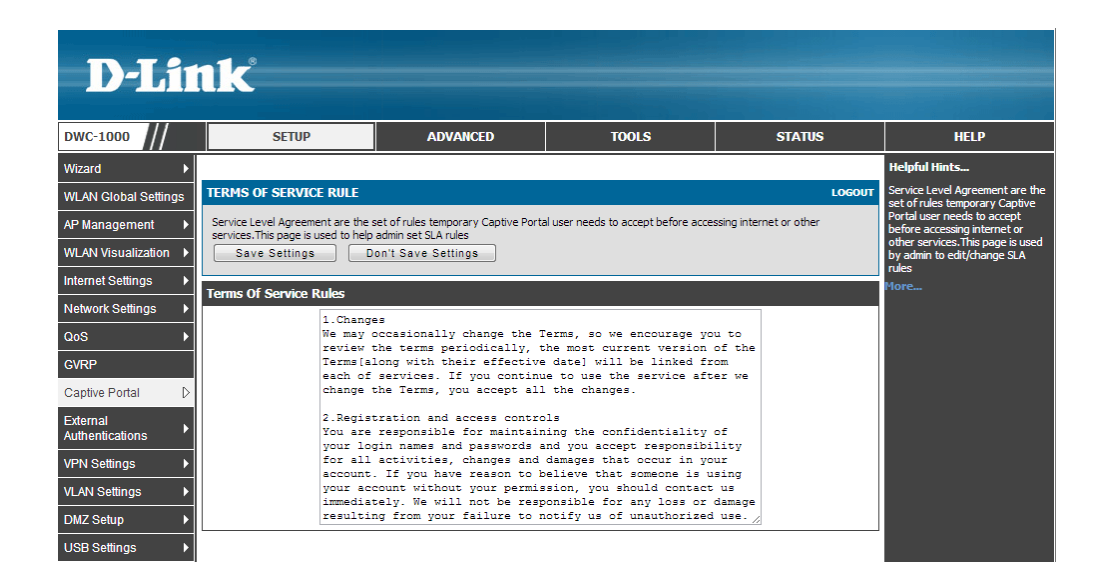

5. Customize the captive portal page. The DWC-1000 provides one default profile for Captive Portal. You can customize the appearance of the Captive Portal page. Go to SETUP> Captive Portal> Captive Portal Setup. Click **Add** to add a new captive portal profile.

| D-Li                        | nk                                |                                           | _                |           |                                                                      |
|-----------------------------|-----------------------------------|-------------------------------------------|------------------|-----------|----------------------------------------------------------------------|
| DWC-1000                    | SETUP                             | ADVANCED                                  | TOOLS            | STATUS    | HELP                                                                 |
| Wizard +                    |                                   |                                           |                  |           | Helpful Hints                                                        |
| WLAN Global Settings        | CAPTIVE PORTAL PROFILE            |                                           |                  | LOGOUT    | Captive portal login page display<br>can be altered by modifying the |
| AP Management               | Captive Portal Login page is used | for authentication on Captive Portal enab | oled interfaces. |           | settings available here.                                             |
| WLAN Visualization 🕨        | List of Available Profiles        |                                           |                  |           | riore                                                                |
| Internet Settings           | ProfileName                       | Status                                    |                  | Action    |                                                                      |
| Network Settings            | C default                         | Not In Use                                | Sho              | w Preview |                                                                      |
| QoS 🕨                       | default2                          | Not In Use                                | Sho              | w Preview |                                                                      |
| GVRP                        |                                   | E dià Delete                              |                  |           |                                                                      |
| Captive Portal              |                                   | Edit                                      | Add              |           |                                                                      |
| External<br>Authentications |                                   |                                           |                  |           |                                                                      |
| VPN Settings                |                                   |                                           |                  |           |                                                                      |
| VLAN Settings               |                                   |                                           |                  |           |                                                                      |
| DMZ Setup                   |                                   |                                           |                  |           |                                                                      |
| USB Settings                |                                   |                                           |                  |           |                                                                      |

You can then change the settings for General Details, Header Details, Login Details, Advertisement Details and Footer details. Click **Save Settings** when finished.

| DWC-1000                    | SETUP                               | ADVANCED                           | TOOLS                 | STATUS     | HELP                                                                 |
|-----------------------------|-------------------------------------|------------------------------------|-----------------------|------------|----------------------------------------------------------------------|
| Wizard                      |                                     | Operation !                        | Succeeded             |            | Helpful Hints                                                        |
| WLAN Global Settings        | CUSTOMIZED CAPTIVE PORT             | AL SETUP                           |                       | LOGOUT     | Captive portal login page display<br>can be altered by modifying the |
| AP Management               | Captive Portal Login page is used f | or authentication on Captive Porta | l enabled interfaces. |            | settings available here.                                             |
| WLAN Visualization 🕨        | Save Settings Do                    | n't Save Settings                  |                       |            | FIOTCa.                                                              |
| Internet Settings           |                                     |                                    |                       |            |                                                                      |
| Network Settings            | General Details                     |                                    |                       |            |                                                                      |
| QoS 🕨                       | Profile Name:                       | dlink_                             | obu                   |            |                                                                      |
| GVRP                        | Browser Title:                      | Welc                               | ome to D-Link Corpora |            |                                                                      |
| Captive Portal              | Page Background:                    | Color                              |                       |            |                                                                      |
| External<br>Authentications |                                     |                                    |                       |            |                                                                      |
| VPN Settings                |                                     |                                    |                       |            |                                                                      |
| VLAN Settings               | Page Background Color:              | le <u>Add</u><br>Cust              | Add Add               | <u>A00</u> |                                                                      |
| DMZ Setup                   | Custom Color: (#)                   | 040D                               | 18 (CF00CF)           |            |                                                                      |
| USB Settings                | Header Details                      |                                    |                       |            |                                                                      |
|                             | Background:                         | Imag                               |                       |            |                                                                      |
|                             |                                     |                                    |                       |            |                                                                      |
|                             | • <b>•</b> •                        | 0                                  | • •                   | 0          |                                                                      |
|                             | Default Chang                       | Add                                | Add Add               | Add        |                                                                      |
|                             | Header Background Color             | White                              |                       |            |                                                                      |
|                             | Custom Color: (#)                   |                                    | (CF00CF)              |            |                                                                      |
|                             | Header Caption:                     |                                    |                       |            |                                                                      |

Regarding color customization, you can find more information about color hex codes from the Internet. These recommended websites may provide useful information:

- Color-Hex.Com <u>http://www.color-hex.com/</u>
- HTML Color code info http://html-color-codes.info/

For the background image, please notice that the maximum size of the image you can upload is 100 KB; for the banner image, please notice that the maximum size of the image you can upload is 50 KB.

Click **Show Preview** to review your customized authentication page.

| D-Li1                | n <b>k</b>                            |                                          | -             |           | _                                                                                                    |
|----------------------|---------------------------------------|------------------------------------------|---------------|-----------|----------------------------------------------------------------------------------------------------|
| DWC-1000             | SETUP                                 | ADVANCED                                 | TOOLS         | STATUS    | HELP                                                                                                    |
| Wizard +             |                                       | Operation Succeed                        | led           |           | Helpful Hints                                                                                                    |
| WLAN Global Settings | CAPTIVE PORTAL PROFILE                |                                          |               | LOGOUT    | Captive portal login page display<br>can be altered by modifying the                                                                                                    |
| AP Management        | Captive Portal Login page is used for | authentication on Captive Portal enabled | d interfaces. |           | settings available here.                                                                                                    |
| WLAN Visualization   | List of Available Profiles            |                                          |               |           |                                                                                                    |
| Internet Settings    | ProfileName                           | Status                                   |               | Action    |                                                                                                    |
| Network Settings     | default                               | Not In Use                               | Sho           | w Preview |                                                                                                    |
|                      | default2                              | Not In Use                               | Sho           | w Preview |                                                                                                    |
| GVRP                 | C Global                              | Not In Lise                              | Sho           | w Preview |                                                                                                    |
| External             |                                       |                                          |               |           |                                                                                                    |
| Authentications      |                                       | Edit Delete                              | Add           |           |                                                                                                    |
| VPN Settings         |                                       |                                          |               |           |                                                                                                    |
| VLAN Settings        |                                       |                                          |               |           |                                                                                                    |
| DMZ Setup            |                                       |                                          |               |           |                                                                                                    |
| USB Settings         |                                       |                                          |               |           |                                                                                                    |
|                      |                                       |                                          |               |           |                                                                                                    |
| D-                   | Link                                  | TIVE PORTAL LOGIN                        | Innovation    | Execution | and the second second sec |
|                      |                                       |                                          |               |           |                                                                                                    |
|                      | PI                                    | ease Login!                              |               |           |                                                                                                    |
|                      |                                       | Username:                                |               |           |                                                                                                    |
|                      |                                       | Password:                                |               |           |                                                                                                    |
|                      |                                       | Login                                    |               |           |                                                                                                    |
|                      |                                       |                                          |               |           |                                                                                                    |
|                      |                                       | Convright @ 2012 D Link                  | Corporation   |           |                                                                                                    |
|                      |                                       | -copylight@2012 D-Link                   | corporation.  |           |                                                                                                    |

 Enable Captive Portal. Captive Portal can be applied to both (a) wireless and (b) wired users. To apply Captive Portal on dlink\_gust, dlink\_obu and dlink\_hq SSID for wireless user: 6-a-1. Select the SSID you want to enable user authentication on. Navigate to SETUP> Captive Portal> Captive Portal SSID Setup. Select an SSID/interface from the Interface List. To enable SLA on dlink\_guest SSID, select "dlink\_guest," and click Edit.

## How to Configure a Captive Portal on the DWC-1000

| WEAN VISUAIIZAUON | Cantive Portal SSID Setup |                 |            | enabled on any or the<br>interfaces. |
|-------------------|---------------------------|-----------------|------------|--------------------------------------|
| Internet Settings | sstp                      | Capitive Portal | AuthConver | More                                 |
| Network Settings  |                           | Disabled        | Nee        |                                      |
| QoS 🕨             |                           | Disabled        | None       |                                      |
| GVRP              |                           | Disabled        | None       |                                      |
| Captive Portal    | dink3                     | Disabled        | None       |                                      |
| External .        | dlink4                    | Disabled        | None       |                                      |
| Authentications   | dlink5                    | Disabled        | None       |                                      |
| VPN Settings      | dlink6                    | Disabled        | None       |                                      |
| VLAN Settings     | dlink7                    | Disabled        | None       |                                      |
| DMZ Setup         | dlink8                    | Disabled        | None       |                                      |
| USB Settings      | dink9                     | Disabled        | None       |                                      |
|                   | dink10                    | Disabled        | None       |                                      |
|                   | dink11                    | Disabled        | None       |                                      |
|                   | dlink12                   | Disabled        | None       |                                      |
|                   | dlink13                   | Disabled        | None       |                                      |
|                   | dlink14                   | Disabled        | None       |                                      |
|                   | dlink15                   | Disabled        | None       |                                      |
|                   | dlink 16                  | Disabled        | None       |                                      |
|                   | dlink_guest               | Disabled        | None       |                                      |
|                   | dlink_obu                 | Disabled        | None       |                                      |
|                   | dink_hq                   | Disabled        | None       |                                      |
|                   |                           |                 |            |                                      |
|                   |                           | Edit            |            |                                      |
|                   |                           |                 |            |                                      |

6-a-2. Select "SLA" for Captive Portal Type. Click Save Settings.

| D-Li1                       | 1k                                                                         |                                                                              |                                               |                                     |                                                                              |
|-----------------------------|----------------------------------------------------------------------------|------------------------------------------------------------------------------|-----------------------------------------------|-------------------------------------|------------------------------------------------------------------------------|
|                             |                                                                            |                                                                              |                                               |                                     |                                                                              |
| DWC-1000                    | SETUP                                                                      | ADVANCED                                                                     | TOOLS                                         | STATUS                              | HELP                                                                         |
| Wizard 🕨                    |                                                                            |                                                                              |                                               |                                     | Helpful Hints                                                                |
| WLAN Global Settings        | CAPTIVE PORTAL CONFIGUR                                                    | ATION                                                                        |                                               | LOGOUT                              | Enabling Captive Portal will result<br>in the addition of firewall policies. |
| AP Management               | This page allows you to add a new<br>the List of Captive Portal Policies t | captive Portal Policy or edit the cor<br>able on the Captive Portal Setup pa | nfiguration of an existing Policy. The<br>ge. | e details will then be displayed in | This will help you to authenticate<br>users trying to access internet.       |
| WLAN Visualization 🕨        | Save Settings D                                                            | on't Save Settings                                                           |                                               |                                     | enabled on any of the                                                        |
| Internet Settings           |                                                                            |                                                                              |                                               |                                     | Interfaces.                                                                  |
| Network Settings            | <b>Captive Portal Configuratio</b>                                         | n                                                                            |                                               |                                     | - Torca                                                                      |
| QoS 🕨                       | SSID :                                                                     | dlink_g                                                                      | guest                                         |                                     |                                                                              |
| GVRP                        | Captive Portal Type:                                                       | © Fr                                                                         | ree 💿 SLA 🔘 Permanent U                       | ser 💿 Temporary User                |                                                                              |
| Captive Portal              |                                                                            |                                                                              |                                               |                                     |                                                                              |
| External<br>Authentications |                                                                            |                                                                              |                                               |                                     |                                                                              |
| VPN Settings                |                                                                            |                                                                              |                                               |                                     |                                                                              |
| VLAN Settings               |                                                                            |                                                                              |                                               |                                     |                                                                              |
| DMZ Setup                   |                                                                            |                                                                              |                                               |                                     |                                                                              |
| USB Settings 🔹 🕨            |                                                                            |                                                                              |                                               |                                     |                                                                              |

6-a-3. To enable Captive Portal on dlink\_obu SSID, select "dlink\_obu," and click **Edit**. Select "Temporary User" for Captive Portal and select "Global" for Captive Portal Profile. Click **Save Settings**.

| D-Li                        | nk                                                                       |                                                                                 |                                        |                                     |                                                                              |  |  |  |  |  |  |
|-----------------------------|--------------------------------------------------------------------------|---------------------------------------------------------------------------------|----------------------------------------|-------------------------------------|------------------------------------------------------------------------------|--|--|--|--|--|--|
| DWC-1000                    | SETUP                                                                    | ADVANCED                                                                        | TOOLS                                  | STATUS                              | HELP                                                                         |  |  |  |  |  |  |
| Wizard 🕨                    |                                                                          |                                                                                 |                                        |                                     | Helpful Hints                                                                |  |  |  |  |  |  |
| WLAN Global Settings        | CAPTIVE PORTAL CONFIGUR                                                  | RATION                                                                          |                                        | LOGOUT                              | Enabling Captive Portal will result<br>in the addition of firewall policies. |  |  |  |  |  |  |
| AP Management               | This page allows you to add a new<br>the List of Captive Portal Policies | v captive Portal Policy or edit the cor<br>table on the Captive Portal Setup pa | nfiguration of an existing Policy. The | e details will then be displayed in | This will help you to authenticate<br>users trying to access internet.       |  |  |  |  |  |  |
| WLAN Visualization          | Save Settings                                                            | By def<br>Save Settions Don't Save Settions                                     |                                        |                                     |                                                                              |  |  |  |  |  |  |
| Internet Settings           |                                                                          |                                                                                 |                                        |                                     | More                                                                         |  |  |  |  |  |  |
| Network Settings            | Captive Portal Configuration                                             | n                                                                               |                                        |                                     |                                                                              |  |  |  |  |  |  |
| QoS 🕨                       | SSID :                                                                   | dink_c                                                                          | bbu                                    |                                     |                                                                              |  |  |  |  |  |  |
| GVRP                        | Captive Portal Type:                                                     | © Fr                                                                            | ree 💿 SLA 💿 Permanent U                | ser 💿 Temporary User                |                                                                              |  |  |  |  |  |  |
| Captive Portal              | Captive Portal Authenticati                                              | ion Configuration                                                               |                                        |                                     |                                                                              |  |  |  |  |  |  |
| External<br>Authentications | Captive Portal Profile:                                                  | Globa                                                                           | Create a Profile                       |                                     |                                                                              |  |  |  |  |  |  |
| VPN Settings                |                                                                          |                                                                                 |                                        |                                     |                                                                              |  |  |  |  |  |  |
| VLAN Settings               |                                                                          |                                                                                 |                                        |                                     |                                                                              |  |  |  |  |  |  |
| DMZ Setup                   |                                                                          |                                                                                 |                                        |                                     |                                                                              |  |  |  |  |  |  |
| USB Settings                |                                                                          |                                                                                 |                                        |                                     |                                                                              |  |  |  |  |  |  |

6-a-4. To enable Captive Portal on dlink\_hq SSID, select "dlink\_hq," and click **Edit**. Select "Permanent User" for Captive Portal. Select "Radius Server" for Authentication Server. Select "default" for Captive Portal Profile. Click **Save Settings**.

| D-Lit                | <b>1k</b>                                                                |                                                                              | _                                      |                                     |                                                                              |
|----------------------|--------------------------------------------------------------------------|------------------------------------------------------------------------------|----------------------------------------|-------------------------------------|------------------------------------------------------------------------------|
| DWC-1000             | SETUP                                                                    | ADVANCED                                                                     | TOOLS                                  | STATUS                              | HELP                                                                         |
| Wizard •             |                                                                          |                                                                              |                                        |                                     | Helpful Hints                                                                |
| WLAN Global Settings | CAPTIVE PORTAL CONFIGUR                                                  | ATION                                                                        |                                        | LOGOUT                              | Enabling Captive Portal will result<br>in the addition of firewall policies. |
| AP Management        | This page allows you to add a new the List of Captive Portal Policies to | captive Portal Policy or edit the con<br>able on the Captive Portal Setup pa | nfiguration of an existing Policy. The | e details will then be displayed in | This will help you to authenticate<br>users trying to access internet.       |
| WLAN Visualization   | Save Settings                                                            | By default, Captive Portal is not<br>enabled on any of the                   |                                        |                                     |                                                                              |
| Internet Settings    |                                                                          | interfaces.<br>More                                                          |                                        |                                     |                                                                              |
| Network Settings     | Captive Portal Configuration                                             | n                                                                            |                                        |                                     |                                                                              |
| QoS 🕨                | SSID :                                                                   | dlink_t                                                                      | q                                      |                                     |                                                                              |
| GVRP                 | Captive Portal Type:                                                     | © Fi                                                                         | ree 🔘 SLA 💿 Permanent U                | lser 🔘 Temporary User               |                                                                              |
| Captive Portal       | Captive Portal Authentication                                            | on Configuration                                                             |                                        |                                     |                                                                              |
| External             | Authentication Server:                                                   | ○ L                                                                          | ocal User Database 💿 Radius            | Server 🔘 LDAP Server                |                                                                              |
| Autnentications      |                                                                          | P                                                                            | OP3                                    |                                     |                                                                              |
| VPN Settings         | Authentication Type:                                                     | PAP                                                                          | •                                      |                                     |                                                                              |
| VLAN Settings        | Captive Portal Profile:                                                  | defau                                                                        | It 💌 Create a Profile                  |                                     |                                                                              |
| DMZ Setup 🕨 🕨        |                                                                          |                                                                              |                                        |                                     |                                                                              |
| USB Settings         |                                                                          |                                                                              |                                        |                                     |                                                                              |

## How to Configure a Captive Portal on the DWC-1000

| Internet Settings | ▶ | Cantive Portal SSID Setup |                |                     | Internaces. |
|-------------------|---|---------------------------|----------------|---------------------|-------------|
| Network Settings  | • | SSID                      | Captive Portal | AuthServer          | More        |
| 008               |   | dink1                     | Disabled       | None                |             |
|                   | - | dink1                     | Disabled       | None                |             |
| GVICI-            | 0 |                           | Disabled       | Nee                 |             |
| Captive Portal    | Þ | dink3                     | Disabled       | None                |             |
| External          | ► | dlink4                    | Disabled       | None                |             |
|                   | _ | dlink5                    | Disabled       | None                |             |
| VPN Settings      | - | dlink6                    | Disabled       | None                |             |
| VLAN Settings     |   | dlink7                    | Disabled       | None                |             |
| DMZ Setup         | Þ | dlink8                    | Disabled       | None                |             |
| USB Settings      | Þ | dlink9                    | Disabled       | None                |             |
|                   |   | dlink 10                  | Disabled       | None                |             |
|                   |   | dlink11                   | Disabled       | None                |             |
|                   |   | dlink12                   | Disabled       | None                |             |
|                   |   | dink13                    | Disabled       | None                |             |
|                   |   | dlink14                   | Disabled       | None                |             |
|                   |   | dlink 15                  | Disabled       | None                |             |
|                   |   | dlink 16                  | Disabled       | None                |             |
|                   |   | dlink_guest               | Enabled        | Local User Database |             |
|                   |   | dlink_obu                 | Enabled        | Local User Database |             |
|                   |   | dink_hq                   | Enabled        | Radius-PAP          |             |
|                   |   |                           | Edit           |                     |             |
|                   |   |                           |                |                     |             |

To apply Captive Portal on VLAN 4 for wired user:

4-b-1. Go to SETUP> VLAN Settings> VLAN Configuration. Click Add to add a new VLAN.

| D-Li                        |        | ~                      |                   |                             |        |                |             |                                                                  |
|-----------------------------|--------|------------------------|-------------------|-----------------------------|--------|----------------|-------------|------------------------------------------------------------------|
|                             |        |                        |                   |                             |        |                |             |                                                                  |
| DWC-1000                    |        | SETUP                  |                   | ADVANCED                    | тоо    | LS             | STATUS      | HELP                                                             |
| Wizard 🕨                    |        |                        |                   |                             |        |                |             | Helpful Hints                                                    |
| WLAN Global Settings        | VLAN   | CONFIGURATION          | 1                 |                             |        |                | LOG         | The router supports virtual<br>network isolation on the LAN with |
| AP Management               | This p | page allows user to en | nable/disable VLA | N functionality on the rout | er.    |                |             | the use of VLANs. LAN devices<br>can be configured to            |
| WLAN Visualization 🔸        |        | Save Settings          | Don't Sav         | e Settings                  |        |                |             | communicate in a subnetwork<br>defined by VLAN identifiers.      |
| Internet Settings           | 1/1 AN | CONFICURATION          |                   |                             |        |                |             | More                                                             |
| Network Settings            | Ena    | able VI AN             |                   |                             |        |                |             |                                                                  |
| QoS 🕨                       | Liet   |                        |                   |                             |        |                |             |                                                                  |
| GVRP                        |        | Vlan Name              | Vlan ID           | Inter VI AN Rou             | tina   | Captive Portal | Auth Server |                                                                  |
| Captive Portal              |        | Default                | 1                 | Enabled                     | ang    | Disabled       | None        |                                                                  |
| External<br>Authentications |        | dlink_obu              | 2                 | Disabled                    |        | Disabled       | None        |                                                                  |
| VPN Settings                |        | dlink_hq               | 3                 | Disabled                    |        | Disabled       | None        |                                                                  |
| VLAN Settings ▷             |        |                        |                   | Edit Dele                   | te Add |                |             |                                                                  |
| DMZ Setup                   |        |                        |                   |                             |        |                |             |                                                                  |
| USB Settings                |        |                        |                   |                             |        |                |             |                                                                  |

4-b-2. Fill in the necessary information under VLAN Configuration. Enter a VLAN name such as "IT" and VLAN ID "4". Select "Permanent User" for Captive Portal. Select "Local User Database" for Authentication Server. Select "default" for Captive Portal Profile. Click **Save Settings.** 

| D-Li1                | 1 <b>k</b>                            |                              |                             |                       |                                                                   |
|----------------------|---------------------------------------|------------------------------|-----------------------------|-----------------------|-------------------------------------------------------------------|
| DWC-1000             | SETUP                                 | ADVANCED                     | TOOLS                       | STATUS                | HELP                                                              |
| Wizard >             |                                       |                              |                             |                       | Helpful Hints                                                     |
| WLAN Global Settings | AVAILABLE VLANS                       |                              |                             | LOGOUT                | Enter Name and ID and save the<br>settings. Make sure that the ID |
| AP Management        | This page allows user to enable/disat | ble VLAN support on the LAN. |                             |                       | provided is unique. Once the<br>settings are saved, you will be   |
| WLAN Visualization   | Save Settings Don                     | 't Save Settings             |                             |                       | shown the List of Available<br>VLANs where you can further        |
| Internet Settings    | MAN Conferentia                       |                              |                             |                       | existing VLAN(s).                                                 |
| Network Settings     |                                       | -                            |                             |                       | More                                                              |
| QoS >                | Name:                                 | П                            |                             |                       |                                                                   |
| GVRP                 | Id:                                   | 4                            |                             |                       |                                                                   |
| Captive Portal       | Inter VLAN Routing Enable             |                              |                             |                       |                                                                   |
| External             | Captive Portal Type:                  | © F                          | ree 🔘 SLA 💿 Permanent U     | lser 🔘 Temporary User |                                                                   |
| Authentications      | Captive Portal Config                 |                              |                             |                       |                                                                   |
| VPN Settings         | Authentication Server:                | I                            | ocal User Database 🔘 Radius | Server 🔘 LDAP Server  |                                                                   |
| VLAN Settings D      |                                       | P                            | OP3                         |                       |                                                                   |
| DMZ Setup            | Authentication Type:                  | PAP                          | <b>v</b>                    |                       |                                                                   |
| USB Settings         | Captive Portal Profile:               | defau                        | it 👻 Create a Profile       |                       |                                                                   |

| D-Li                 | <b>nk</b> ° |                              |                |                          |             |                |   |                     |                                                                  |
|----------------------|-------------|------------------------------|----------------|--------------------------|-------------|----------------|---|---------------------|------------------------------------------------------------------|
| DWC-1000             |             | SETUP                        |                | ADVANCED                 |             | TOOLS          |   | STATUS              | HELP                                                             |
| Wizard >             |             |                              |                | Opera                    | tion succee | eded           |   |                     | Helpful Hints                                                    |
| WLAN Global Settings | VLAN CON    | FIGURATIO                    | N              |                          |             |                |   | LOGOUT              | The router supports virtual<br>network isolation on the LAN with |
| AP Management        | This page a | llows user to e              | enable/disable | VLAN functionality on th | ne router.  |                |   |                     | can be configured to                                             |
| WLAN Visualization > | Save        | defined by VLAN identifiers. |                |                          |             |                |   |                     |                                                                  |
| Internet Settings    |             |                              |                |                          |             |                |   |                     | More                                                             |
| Network Settings     | VLAN CON    | FIGURATIO                    | N              |                          |             |                |   |                     |                                                                  |
| QoS 🕨                | Enable      |                              |                |                          |             |                |   |                     |                                                                  |
| GVRP                 | List of ava | ailable VLAI                 | ls             |                          |             |                |   |                     |                                                                  |
| Captive Portal       | 🔲 Vla       | an Name                      | Vlan ID        | Inter VLAN Ro            | outing      | Captive Portal |   | Auth Server         |                                                                  |
| External             |             | Default                      | 1              | Enabled                  |             | Disabled       |   | None                |                                                                  |
| V/PN Soffings        | 🗖 d         | ink_obu                      | 2              | Disabled                 |             | Disabled       |   | None                |                                                                  |
| VI IN Settings       | 🗖 d         | link_hq                      | 3              | Disabled                 |             | Disabled       |   | None                |                                                                  |
|                      |             | Π                            | 4              | Disabled                 |             | Enabled        | 1 | .ocal User Database |                                                                  |
| USB Settings         |             |                              |                | Edit                     | Delete      | Add            |   |                     |                                                                  |

DWC-1000 supports multiple captive portal profiles since this firmware version. You can find the relationship between the captive portal profile and its associated interface from SETUP> Captive Portal> Captive Portal Configuration.

| D-Li                        | nk                                |                                      |                       |    |             |        |                                                                      |
|-----------------------------|-----------------------------------|--------------------------------------|-----------------------|----|-------------|--------|----------------------------------------------------------------------|
| DWC-1000                    | SETUP                             | ADVANCED                             | τοοι                  | LS | STATUS      |        | HELP                                                                 |
| Wizard 🕨                    |                                   |                                      |                       |    |             |        | Helpful Hints                                                        |
| WLAN Global Settings        | CAPTIVE PORTAL PROFILE            |                                      |                       |    |             | LOGOUT | Captive portal login page display<br>can be altered by modifying the |
| AP Management 🕨             | Captive Portal Login page is used | for authentication on Captive Portal | l enabled interfaces. |    |             |        | settings available here.                                             |
| WLAN Visualization 🔸        | List of Available Profiles        |                                      |                       |    |             |        | more                                                                 |
| Internet Settings           | ProfileName                       | Status                               |                       |    | Action      |        |                                                                      |
| Network Settings            | default                           | VLAN4,dlink_guest,dlin               | k_hq                  | S  | how Preview |        |                                                                      |
| QoS 🕨                       | default2                          | Not In Use                           |                       | s  | how Preview |        |                                                                      |
| GVRP                        | Global                            | dlink_obu                            |                       | S  | how Preview |        |                                                                      |
| Captive Portal              |                                   | Edit Dol                             | ata Add               |    |             |        |                                                                      |
| External<br>Authentications |                                   | Luit                                 | Auu                   |    |             |        |                                                                      |
| VPN Settings                |                                   |                                      |                       |    |             |        |                                                                      |
| VLAN Settings               |                                   |                                      |                       |    |             |        |                                                                      |
| DMZ Setup                   |                                   |                                      |                       |    |             |        |                                                                      |
| USB Settings                |                                   |                                      |                       |    |             |        |                                                                      |

7. Set a billing profile for temporary account. Please refer to the "How to Configure Guest Management on the DWC-1000" guide for the settings of Guest Management service.

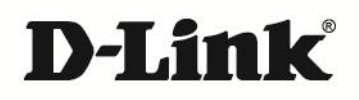

#### www.dlink.com

D-Link, D-Link sub brand logos and D-Link product trademarks are trademarks or registered trademarks of D-Link Corporation and its subsidiaries. All other third party marks mentioned herein are trademarks of the respective owners.

Copyright © 2013 D-Link Corporation. All Rights Reserved.